# STEROWNIK CNC PROFI D5

## INSTRUKCJA POŁĄCZENIOWA

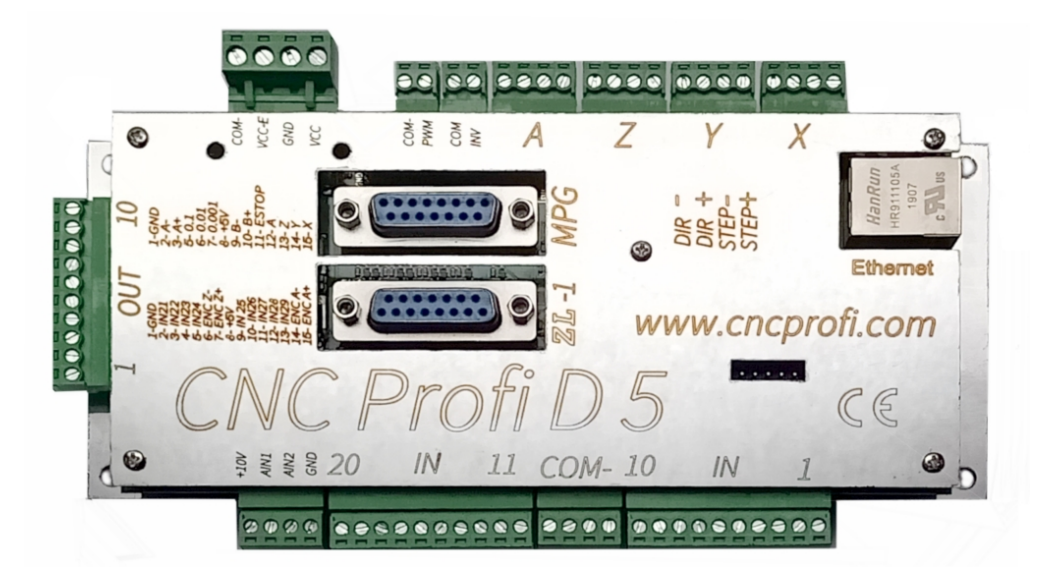

### Wskazówki bezpieczeństwa

Przed pierwszym uruchomieniem urządzenia, uważnie przeczytaj instrukcję obsługi. Nie dotykaj oraz zachowaj bezpieczną odległość od ruchomych części obrabiarki, kiedy napięcie zasilania doprowadzone jest do silników. Wszystkie ruchome części są potencjalnie niebezpieczne. Urządzenie nie powinno być używane tam, gdzie istnieje zagrożenie obrażeń, śmierci lub wysokich strat finansowych. Firma CNC PROFI nie ponosi odpowiedzialności za jakiekolwiek obrażenia lub straty finansowe spowodowane błędnym działaniem urządzenia lub błędami w niniejszej instrukcji. Eksploatowanie sterownika CNC PROFI D5 niezgodnie z wytycznymi podanymi w niniejszej instrukcji może spowodować jego uszkodzenie oraz utratę gwarancji.

www.cncprofi.com

# INSTRUKCJA POŁĄCZENIOWA

Niniejszy dokument opisuje krok po kroku jak należy poprawnie skonfigurować płytkę sterownika, program sterujący oraz połączenie TCP/IP.

## Spis treści

| 1.Wymagania systemowe            | 3  |
|----------------------------------|----|
| 1.1.Minimalne                    | 3  |
| 1.2.Zalecane                     | 3  |
| 2.Podłączenie płytki             | 4  |
| 3.Schemat połączeniowy           | 5  |
| 4.Konfiguracja połaczenia TCP/IP | 6  |
| 5.Instalacja programu            | 10 |
| 6.Aktualizacja                   | 15 |
| 6.1.Program PC                   | 15 |
| 6.2.Płytka Sterownika            | 15 |
| 5                                |    |

# 1. Wymagania systemowe

## 1.1. Minimalne

- System Operacyjny: Windows 7 lub nowszy
- **Procesor:** Intel lub AMD
- Pamięć: 4GB
- Karta Graficzna: Obsługa OpenGL 1.5 lub nowszy
- Miejsce na dysku twardym: 1GB
- **Biblioteki:** .NET Framework 4.6

## 1.2. Zalecane

Zalecane wymagania sprzętowe zależą od ilości G-Kodów w programie.

Przykład: Programy obróbcze zawierają około 4mln linii G-Kodów:

- **Program sterujący:** 64 bitowy
- System Operacyjny: System Windows 64 bitowy
- **Procesor:** Intel 64bit lub AMD 64 bit (taktowanie procesora ma znaczny wpływ na czas analizy)
- Pamięć: 8GB
- Miejsce na dysku twardym: 5GB

# 2. Podłączenie płytki

- Sprawdź, czy na płytce znajduje się karta SD
- Podłącz wejścia / wyjścia oraz pozostałe elementy do płytki CNC Profi (patrz rozdział "Schemat połączeniowy")
- Podłącz zasilanie do płytki **dwoma różnymi zasilaczami 24V** (w celu redukcji zakłóceń). Prawidłowe podłączenie spowoduje zapalenie dwóch zielonych diod
- Podłącz <u>krosowany</u> kabel Ethernetowy (dołączony do zestawu) do gniazda RJ45 znajdującego się na płytce, a drugi koniec do gniazda znajdującego się w komputerze
- Upewnij się, czy dioda przy złączu Ethernetowym świeci na zielono (komputer powinien być włączony)

Uwaga: Kabel niekrosowany, najczęściej stosowany do połączenia komputera z routerem, nie będzie działał z płytką CNC Profi!

#### Instrukcja Połączeniowa

## 3. Schemat połączeniowy

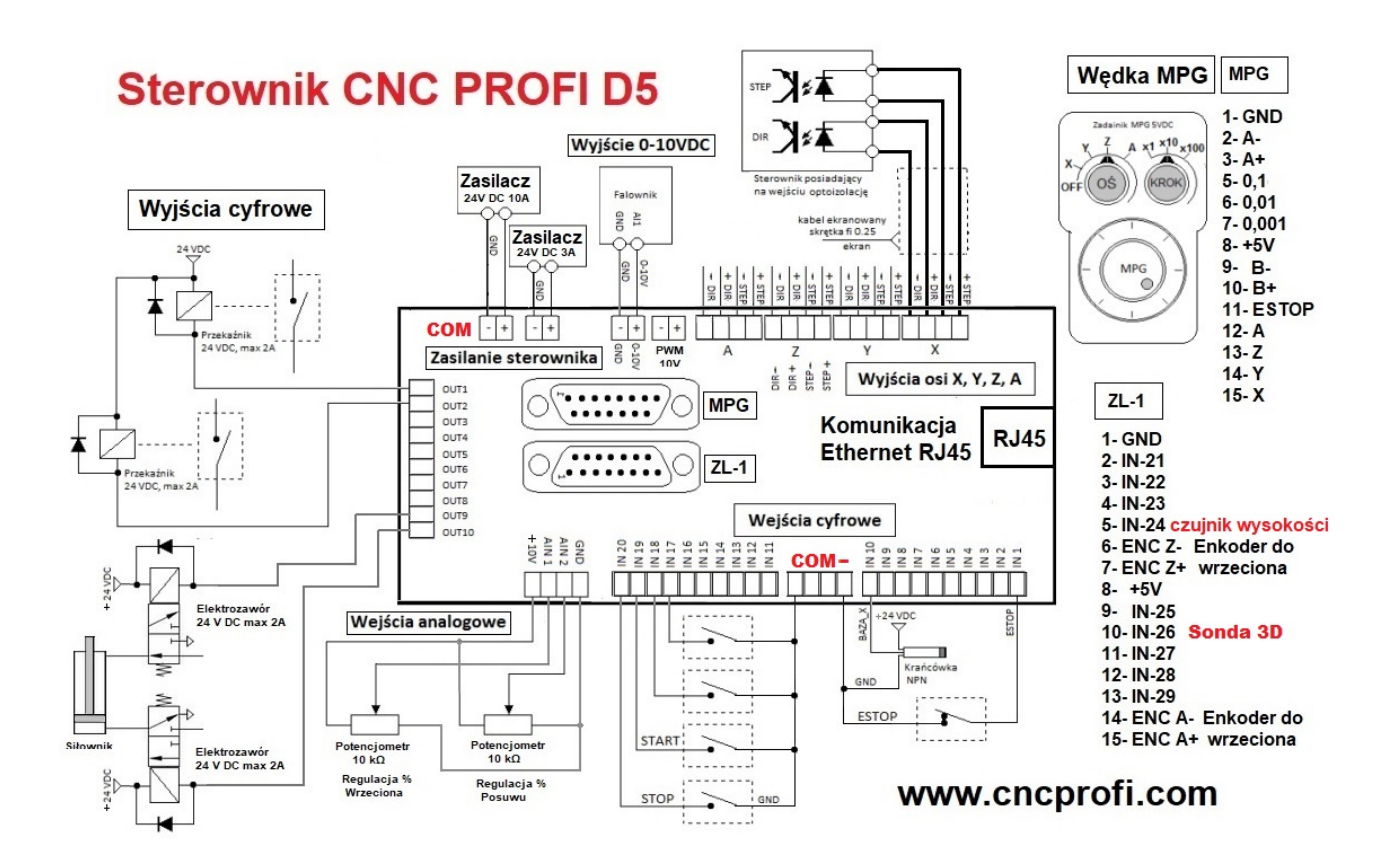

# 4. Konfiguracja połączenia TCP/IP

- Do poprawnej pracy sterownika niezbędna jest właściwa konfiguracja połączeniowa płytki z komputerem, aby to osiągnąć, należy ustawić statyczny adres IP przy połączeniu Ethernetowym w ustawieniach karty sieciowej.
   Przykład konfiguracji przedstawiono na systemie Windows 10.
- W samym dole ekranu po lewej stronie na pasku zadań kliknij na ikonę lupy albo Windowsa i wpisz "Panel sterowania". Następnie w wyszukanych wynikach kliknij na "Panel sterowania", tak jak pokazano poniżej.

| Wszystko Aplikacje Dokumenty Internet             | Więcej <del>▼</del> ନି ···                |
|---------------------------------------------------|-------------------------------------------|
| Najlepszy wynik                                   |                                           |
| Panel sterowania<br>Aplikacja                     |                                           |
| Wyszukaj w sieci Web                              | Panel sterowania                          |
| P panel sterowania - Zobacz wyniki z sieci<br>Web | Aplikacja                                 |
|                                                   | ☐ Otwórz                                  |
|                                                   | Recent                                    |
|                                                   | Centrum sieci i udostępniania             |
|                                                   | Zaawansowane ustawienia udostępniania     |
|                                                   | 🛃 System                                  |
|                                                   | Programy i funkcje                        |
|                                                   | Narzędzia administracyjne systemu Windows |
|                                                   | 🖬 Autoodtwarzanie                         |
| arsigma panel sterowania                          |                                           |

• Następnie wybierz "Centrum sieci i udostępnienia"

| 🖭 Wszystkie elementy Panelu sterowania                            |                            |                                    |                                     |                              | - 0                        | × |  |
|-------------------------------------------------------------------|----------------------------|------------------------------------|-------------------------------------|------------------------------|----------------------------|---|--|
| $\leftarrow \rightarrow \checkmark \uparrow$ 🖭 > Panel sterowania | > Wszystkie elementy Panel | u sterowania >                     |                                     | ٽ ~                          | Szukaj w Panelu sterowania | Q |  |
| Dostosuj ustawienia komputera                                     |                            |                                    | Wid                                 | ok według: Małe ikony 🔻      |                            |   |  |
| Autoodtwarzanie                                                   | 🚆 Centrum sieci i udostę   | pniania                            | Sentrum synchronizacji              | 🕲 Centrum ułatwień dostępu   |                            |   |  |
| A Czcionki                                                        | 骨 Data i godzina           | Centrum sieci                      | i udostępniania                     | Flash Player (32-bitowy)     |                            |   |  |
| Foldery robocze                                                   | 🛃 Grafika HD Intel®        | Sprawdź stan s<br>sieci i ustaw pr | ieci, zmień ustawienia<br>eferencje | Klawiatura                   | Klawiatura                 |   |  |
| 🍇 Konta użytkowników                                              | 🐌 Kopia zapasowa i przyv   | udostępniania                      | plików i drukarek. adczeń           | 🔊 Menedżer Realtek HD Audi   | 0                          |   |  |
| 📇 Menedżer urządzeń                                               | 🚦 Miejsca do magazynov     | wania                              | Mysz                                | 🏹 Narzędzia administracyjne  |                            |   |  |
| 🗑 Odzyskiwanie                                                    | 🔄 Opcje Eksploratora plik  | ków                                | 🔒 Opcje indeksowania                | 🐑 Opcje internetowe          |                            |   |  |
| 🗃 Opcje zasilania                                                 | 🖳 Pasek zadań i nawigacj   | ja                                 | 👃 Pióro i urządzenia dotykow        | e 🐻 Połączenia programów Rei | noteApp i                  |   |  |
| 😨 Programy domyślne                                               | 👩 Programy i funkcje       |                                    | 🔗 Region                            | Rozpoznawanie mowy           |                            |   |  |
| 📧 Rozwiązywanie problemów                                         | 🔛 System                   |                                    | 🛄 Telefon i modem                   | 🏹 Urządzenia i drukarki      |                            |   |  |
| 📝 Ustawienia komputera typu Tablet                                | 🚩 Zabezpieczenia i konse   | erwacja                            | 🔗 Zapora Windows Defender           | 💶 Zarządzanie kolorami       |                            |   |  |
|                                                                   |                            |                                    |                                     |                              |                            |   |  |
|                                                                   |                            |                                    |                                     |                              |                            |   |  |
|                                                                   |                            |                                    |                                     |                              |                            |   |  |
|                                                                   |                            |                                    |                                     |                              |                            |   |  |
|                                                                   |                            |                                    |                                     |                              |                            |   |  |
|                                                                   |                            |                                    |                                     |                              |                            |   |  |
|                                                                   |                            |                                    |                                     |                              |                            |   |  |
|                                                                   |                            |                                    |                                     |                              |                            |   |  |

• Po lewej stronie okna należy wybrać "Zmień ustawienia karty sieciowej"

| $ ightarrow ~ \uparrow 1 2 > Panel stero$      | \vee 🛧 🕎 > Panel sterowania → Wszystkie elementy Panelu sterowania → Centrum sieci i udostępniania |                                                                | v Ö | Szukaj w Panelu sterowania |  |
|------------------------------------------------|----------------------------------------------------------------------------------------------------|----------------------------------------------------------------|-----|----------------------------|--|
| trona główna Panelu                            | Wyświetl podstawowe informacje o sieci i skonfiguruj połączenia<br>Wyświetl aktywne sieci          |                                                                |     |                            |  |
| terowania                                      |                                                                                                    |                                                                |     |                            |  |
| <u>Imień ustawienia karty</u><br>ieciowej      | TP-Link_5E49                                                                                       | Typ dostępu: Internet                                          |     |                            |  |
| Zmień zaawansowane<br>Istawienia udostępniania | Sieć publiczna                                                                                     | Połączenia: 🧤 Wi-Fi (TP-Link_5E49)                             |     |                            |  |
| Dpcje przesyłania<br>trumieniowego multimediów | Sieć niezidentyfikowana<br>Sieć publiczna                                                          | Typ dostępu: Brak dostępu do sieci<br>Połączenia: 🔋 Ethernet   |     |                            |  |
|                                                | Zmień ustawienia sieci                                                                             | nowa sieć                                                      |     |                            |  |
|                                                | Skonfiguruj połączenie szerokopa<br>dostępu.                                                       | asmowe, telefoniczne lub VPN albo skonfiguruj router lub punkt |     |                            |  |
|                                                | Rozwiąż problemy<br>Zdiagnozuj i rozwiąż problemy z :                                              | siecią lub uzyskaj informacje na temat rozwiązywania problemóv | v.  |                            |  |
|                                                |                                                                                                    |                                                                |     |                            |  |
|                                                |                                                                                                    |                                                                |     |                            |  |
|                                                |                                                                                                    |                                                                |     |                            |  |
| lobacz też                                     |                                                                                                    |                                                                |     |                            |  |
| Opcje internetowe                              |                                                                                                    |                                                                |     |                            |  |
| Inners Windows Defender                        |                                                                                                    |                                                                |     |                            |  |

• W nowym oknie kliknij PPM na połączenie Ethernet i wybierz "Właściwości".

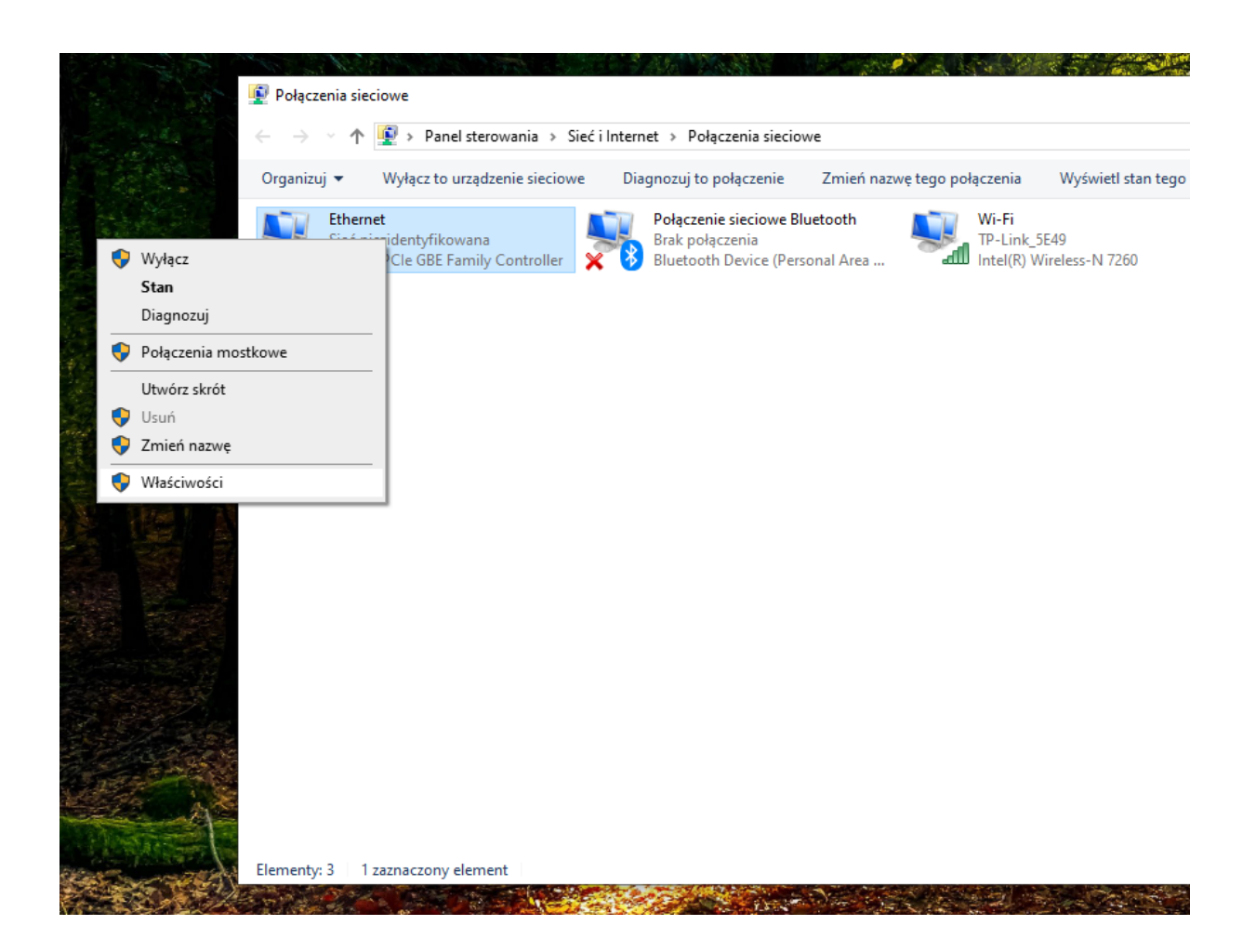

Uwaga: Trzeba zaznaczyć, że połączenie Ethernet może mieć inną nazwę np. "Local Arena Network"!

• W oknie "Właściwości" zaznacz "Protokół internetowy w wersji 4" (Opcja powinna być włączona) i kliknij na przycisk "Właściwości".

#### Instrukcja Połączeniowa

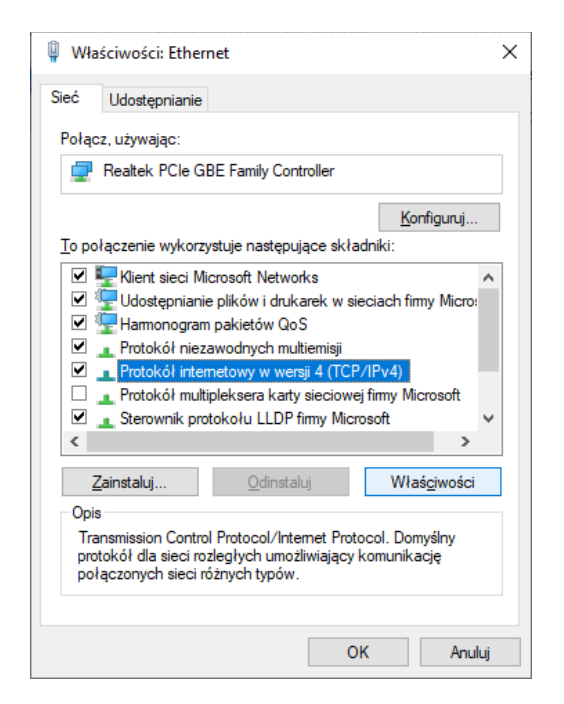

• <u>Teraz należy ustawić adresy, tak jak to przedstawiono poniżej i zatwierdzić zmiany</u> <u>przyciskiem "OK".</u>

| Właściwości: Protokół internetowy w                                                                                      | wersji 4 (TCP/IPv4)                                                              |
|----------------------------------------------------------------------------------------------------|----------------------------------------------------------------------------------|
| Ogólne                                                                                                    |                                                                                  |
| Przy odpowiedniej konfiguracji sieci mo<br>niezbędne ustawienia protokołu IP. W<br>uzyskać ustawienia protokołu IP od ad | vżesz automatycznie uzyskać<br>przeciwnym wypadku musisz<br>Iministratora sieci. |
| ⊖Uzyskaj adres IP aut <u>o</u> matycznie                                                                                 |                                                                                  |
| Użyj następującego adresu IP:                                                                                            |                                                                                  |
| <u>A</u> dres IP:                                                                                                    | 192.168.0.122                                                                    |
| Maska podsieci:                                                                                                    | 255.255.255.0                                                                    |
| <u>B</u> rama domyślna:                                                                                                  | 192.168.0.101                                                                    |
| Uzys <u>k</u> aj adres serwera DNS auto                                                                                  | matycznie                                                                        |
| Użyj następujących adresów serv                                                                                          | werów DNS:                                                                       |
| Preferowany serwer DNS:                                                                                                  |                                                                                  |
| Alternatywny serwer DNS:                                                                                                 |                                                                                  |
| Sprawdź przy zakończeniu popra<br>ustawień                                                                               | awność Zaawansowane                                                              |
|                                                                                                    | OK Anuluj                                                                        |

# 5. Instalacja programu

• Na początku należy uruchomić program instalatora - znajduje się on na płycie CD dołączonej do zestawu lub jest dostępny pod adresem: http://controller.cncprofi.com/list-pc

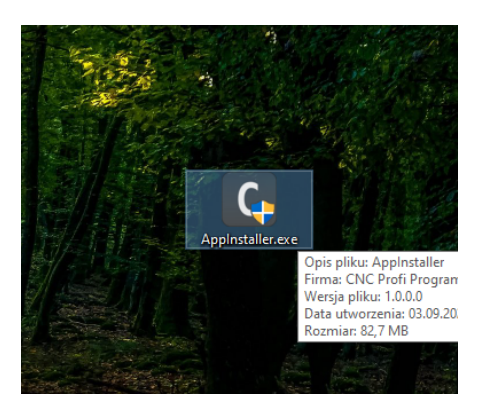

- Trzeba upewnić się, czy antywirus nie blokuje w jakiś sposób instalatora. W takim przypadku należy dodać instalator "AppInstaller.exe" do wyjątków lub usunąć z izolacji.
- Należy wybrać język i kliknąć "OK".

| D5 |          | Х |
|----|----------|---|
|    |          |   |
|    | Polski ~ |   |
|    |          |   |
|    | ОК       |   |
|    |          |   |

• Po otwarciu okna powitalnego należy kliknąć przycisk "Dalej".

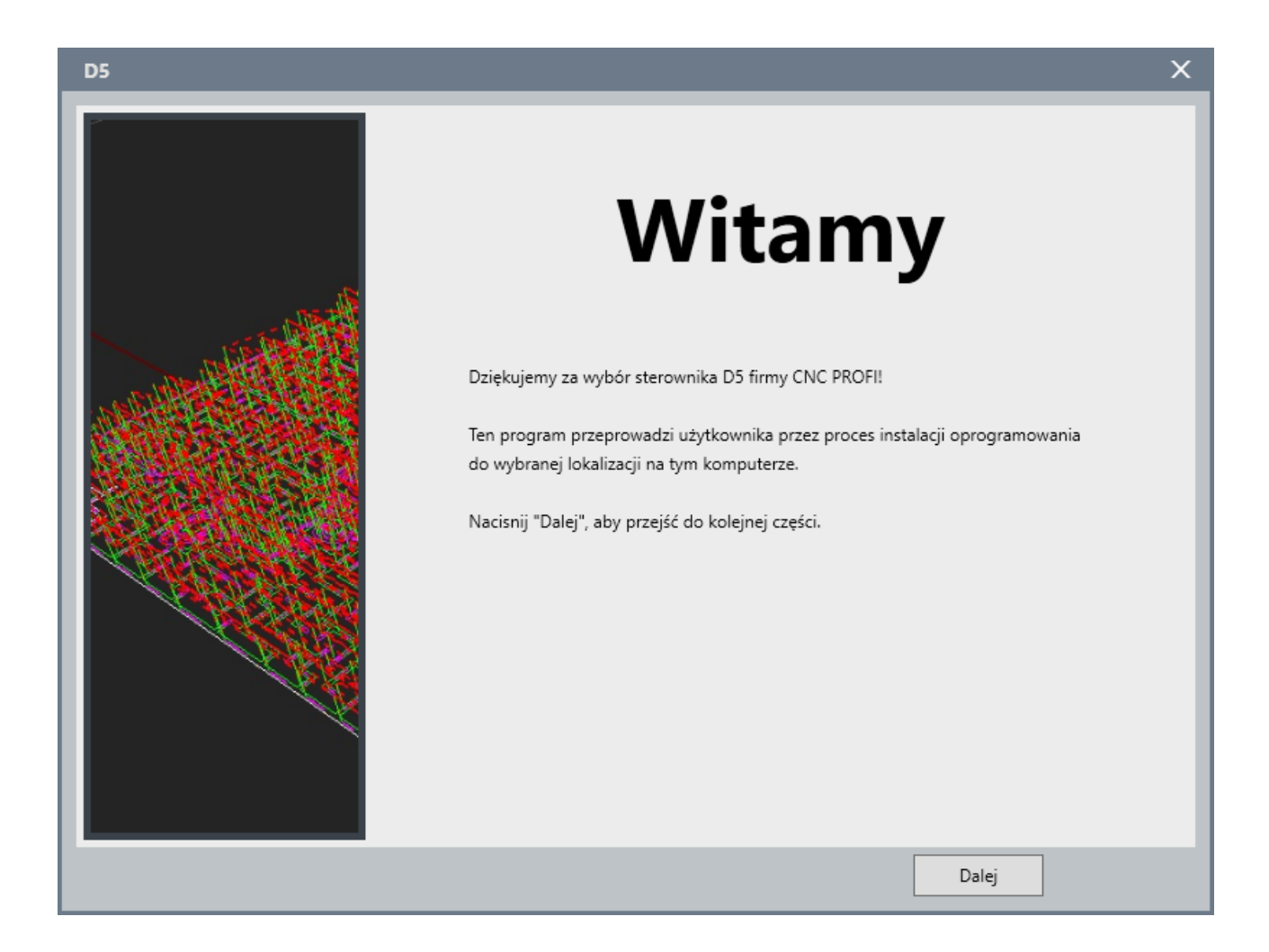

• Należy zapoznać się z warunkami licencji, po czym zaznaczyć: "Zapoznałem się z treścią umowy oraz akceptuje wszystkie jej warunki i zasady korzystania z oprogramowania.", aby kontynuować. Jeżeli użytkownik nie chce wysyłać danych diagnostycznych do firmy CNC Profi, wtedy może odznaczyć zgodę.

| D5 | ×                                                                                                    |
|----|----------------------------------------------------------------------------------------------------|
|    | Licencja                                                                                                    |
|    | Prosimy uważnie zapoznać się z treścią umowy:<br>Copyright 2020 CNCPROFI. THE SOFTWARE IS PROVIDED "AS IS", WITHOUT WARRANTY OF ANY<br>KIND, EXPRESS OR IMPLIED, INCLUDING BUT NOT LIMITED TO THE WARRANTIES OF<br>MERCHANTABILITY, FITNESS FOR A PARTICULAR PURPOSE AND NONINFRINGEMENT. IN NO<br>EVENT SHALL THE AUTHORS OR COPYRIGHT HOLDERS BE LIABLE FOR ANY CLAIM, DAMAGES<br>OR OTHER LIABILITY, WHETHER IN AN ACTION OF CONTRACT, TORT OR OTHERWISE, ARISING<br>FROM, OUT OF OR IN CONNECTION WITH THE SOFTWARE OR THE USE OR OTHER DEALINGS IN<br>THE SOFTWARE. |
|    | <ul> <li>Zapoznałem się z treści umowy oraz akceptuje wszystkie jej warunki i zasady korzystania z oprogramowania.</li> <li>Wyrażam zgodę na przesyłanie danych diagnostycznych do firmy PROFI POGRAMM KiJ w celu ułatwienia prac serwisowych oraz ulepszenia produktu.</li> </ul>                                                                                                    |
|    | Cofnij Dalej                                                                                                    |

• Proces instalacji może chwilę potrwać, po zakończeniu instalator automatycznie przejdzie do podsumowania.

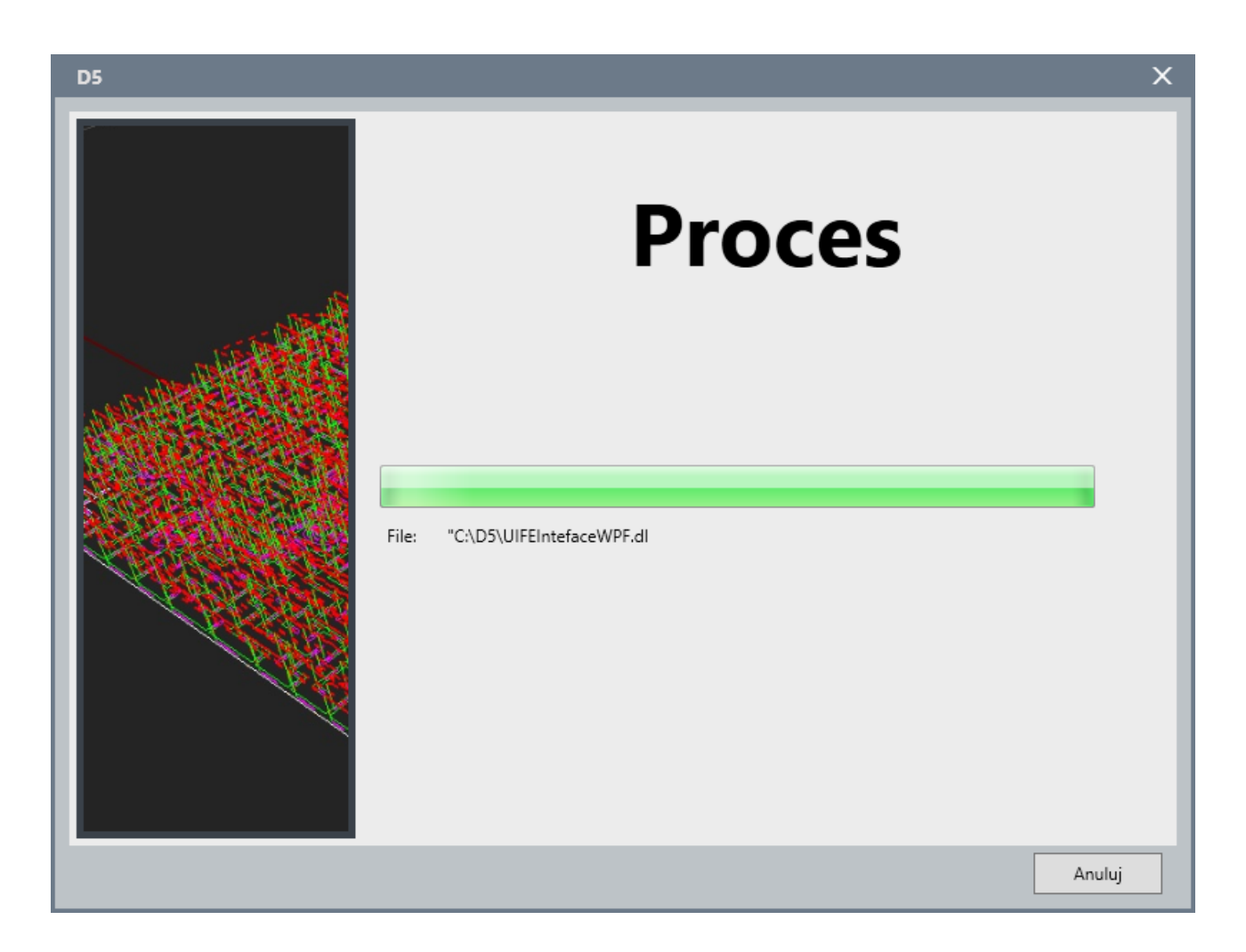

• Poniższa informacja oznacza, że wszystkie składniki zostały zainstalowane poprawnie. Najlepiej pozostawić domyślnie zaznaczone parametry i kliknąć przycisk "Zakończ".

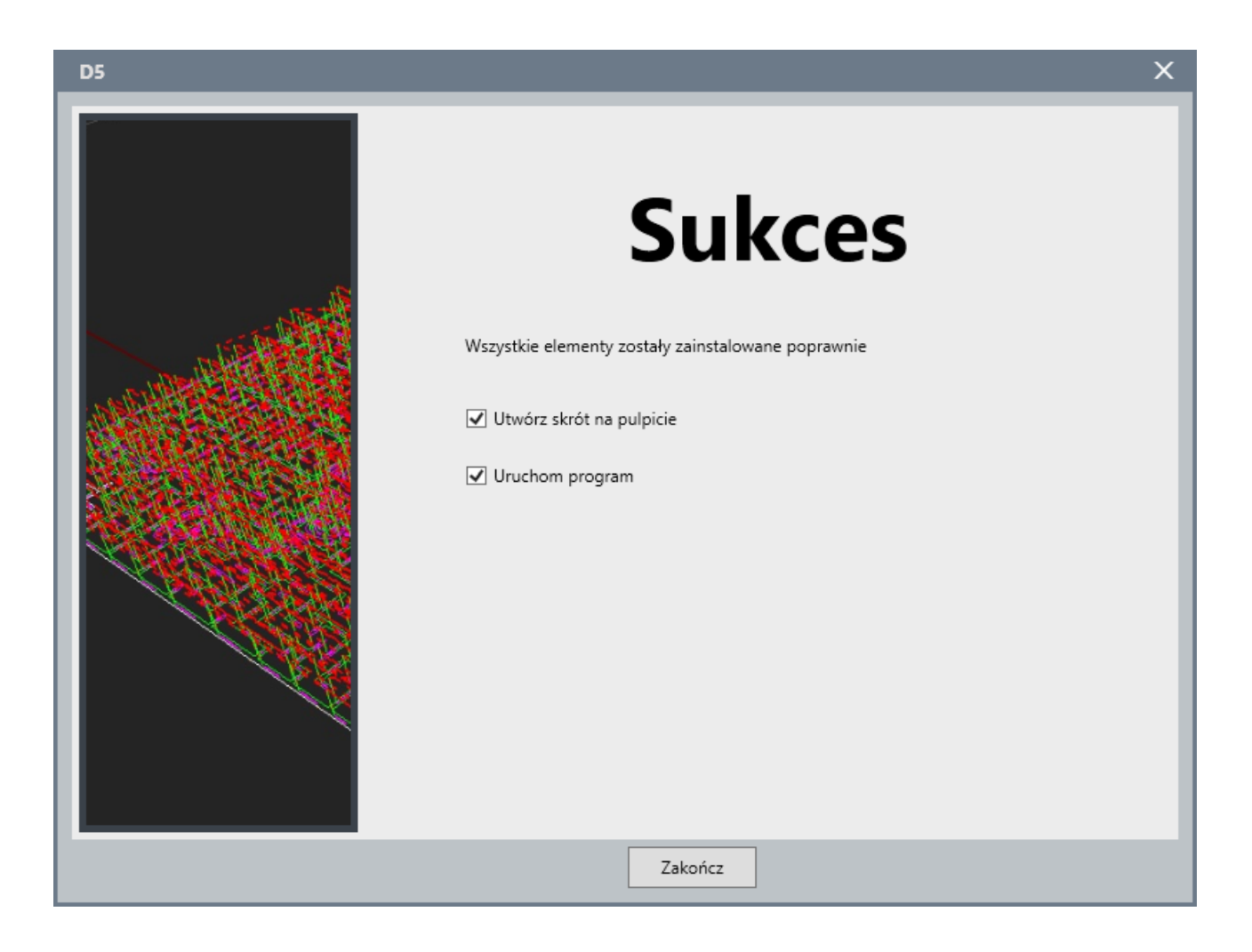

• W powyższym przykładzie instalator utworzy skrót programu na pulpicie, zakończy proces instalacji oraz uruchomi program D5.

# 6. Aktualizacja

## 6.1. **Program PC**

- W głównym oknie programu należy wybrać z paska narzędzi: Pomoc $\rightarrow$  Aktualizacja programu.
- Program pobierze informacje na temat dostępnej aktualizacji z sieci Internet, po czym przycisk "Start" zostanie aktywowany.

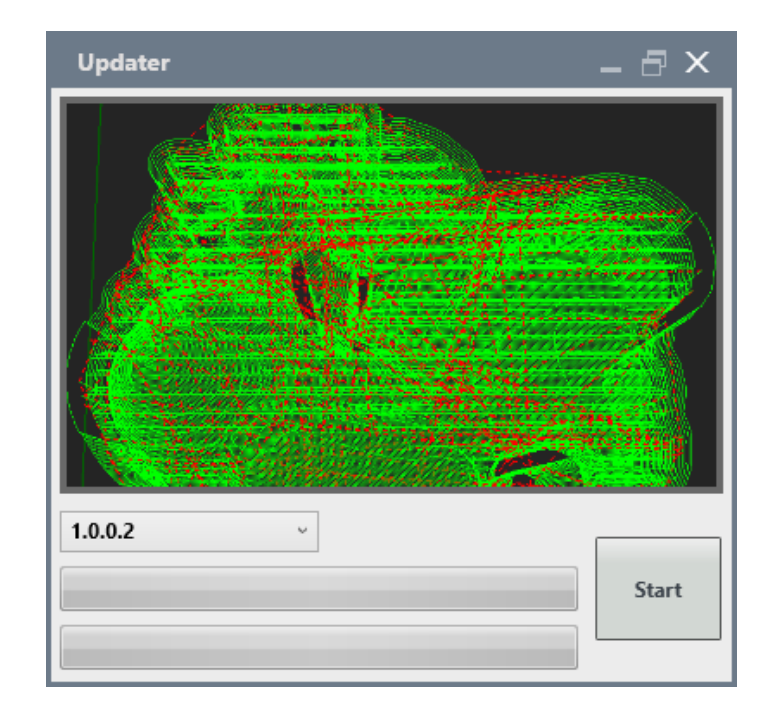

• Kliknij na przycisk "Start". Program D5 zostanie zamknięty w celu aktualizacji. Proces zakończy się automatycznie, kiedy oba paski procesu dojdą do końca.

## 6.2. Płytka Sterownika

• W głównym oknie programu należy wybrać z paska narzędzi: Pomoc $\rightarrow$  Aktualizacja sterownika.

Instrukcja Połączeniowa

| Aktualizacja sterownika 🛛 🗕 🗌 🗙                                                                                                    |
|----------------------------------------------------------------------------------------------------|
| Ten kreator poprowadzi użytkownika przez proces aktualizacji<br>płytki sterownika.<br>Przed rozpoczęciem upewnij się że:<br>- Nic nie zakłóci połączenia z płytką<br>- Zostały zamknięte wszystkie inne aplikacje |
| ○ Aktualizacja z pliku                                                                                                    |
| Źródło: http://controller.cncprofi.com                                                                                                    |
| ~                                                                                                    |
| Aktualizuj                                                                                                    |
| Wyjście                                                                                                    |

- W nowo otwartym oknie wybierz "Aktualizacja z sieci Internet"
- (alternatywnie) "Aktualizacja z pliku" jest przeznaczona dla użytkowników nieposiadających aktywnego połączenia z siecią Internet. Program można pobrać ze strony http://controller.cncprofi.com/list-product/list-embedded
- Po otrzymaniu informacji, że plik jest zgodny, kliknij na przycisk "Aktualizuj"

Uwaga: Podczas aktualizacji status połączenia może się zmieniać! Uwaga: Kiedy program stwierdzi niezgodność pliku, wtedy należy zaktualizować program PC!

• Po zakończonej aktualizacji, połączenie ze sterownikiem na nowo się ustanowi, wtedy można normalnie kontynuować pracę

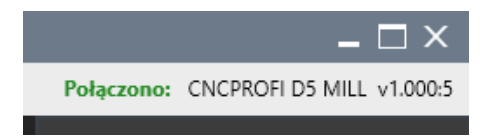